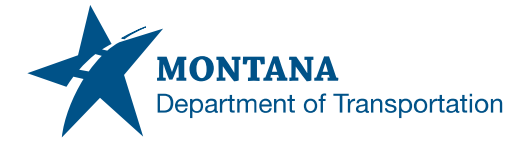

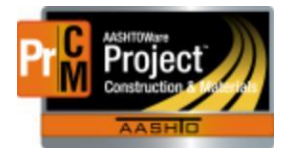

## **AUTHORIZING SAMPLES / ENTERING TEST RESULTS QUEUES**

The issue we previously had with the Review Samples and Enter Test Results queues in AASHTOWare Project has been resolved with a recent upgrade.

Roles that have access to these materials queues will now see the Enter Test Results and Review Samples links.

| ✓ Materials        | <ul> <li>Materials Worksheets</li> </ul> |
|--------------------|------------------------------------------|
| Enter Test Results | Enter Test Results                       |
| Find Sample        | Maintain Test Queue                      |
| Mix Design         | Receive Sample at Destination Lab        |
| Review Samples     | Receive Sample at Lab Unit               |
| Review Tests       | Review Samples                           |
| Sample Records     | Review Tests                             |

## Authorizing Sample Records

Sample records are authorized from the Review Samples queue. The recommendation is to not authorize samples until after Conditional Final Acceptance. Since test results are locked when approved by level 2, there is no need to authorize the sample(s) any earlier.

- 1. In the search field enter the sample ID you wish to authorize
- Change the Sample Status to Approved by double-clicking the Sample Status field and selecting Approved. If there are multiple tests on the sample, you only need to do this on one row

| Rev | view Samples                               |                                                 | There are ur                  | nsaved c            | hanges.                |
|-----|--------------------------------------------|-------------------------------------------------|-------------------------------|---------------------|------------------------|
| ~   | Review Samples                             |                                                 |                               |                     |                        |
| Q   | 20190322065056                             | System Default                                  | Showing 4 of 4                | Q                   | Control N<br>Begin typ |
|     | Acceptance Method      TEST - Test Results | Sample Status      Sample ID      Soss     Soss | Test Status<br>60 - Test Appr | oved b 0            | Contracts              |
|     | TEST - Test Results                        |                                                 | 60 Teel Appr                  | oved b 0<br>wed b 0 | 4119                   |
| 0   | TEST - Test Results                        | Approved<br>Complete                            |                               | wed b 0             | 4119                   |
|     | Generate Test Results                      | Pending Authorization<br>Vold                   |                               | amples              |                        |

- 3. Save
- 4. The Status will be changed on all the rows of the sample

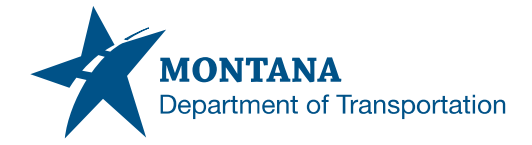

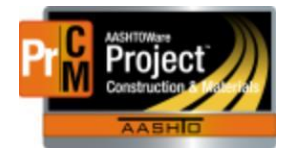

| _ | & Acceptance Method 🕶 | 🖋 Sample Status * | Sample ID *           | Test Status          | Contracts |  |
|---|-----------------------|-------------------|-----------------------|----------------------|-----------|--|
|   | TEST - Test Results   | Approved          | 20190322065056        | 60 - Test Approved b | 04119     |  |
|   | TEST - Test Results   | Approved          | 20190322065056        | 60 - Test Approved b | 04119     |  |
|   | TEST - Test Results   | Approved          | 20190322065056        | 60 - Test Approved b | 04119     |  |
|   | TEST - Test Results   | Approved          | 20190322065056        | 60 - Test Approved b | 04119     |  |
|   | 4                     |                   |                       |                      |           |  |
|   | Generate Test Resu    | Its Comparison    | Send Test Back to Lab | Authorize Samples    |           |  |

5. On any row, click on the Row Action menu > Tasks > Authorize

|            |           |               |             | 0 addeo         | d 0 marked for deletion | 0 changed |
|------------|-----------|---------------|-------------|-----------------|-------------------------|-----------|
| t Number 🍍 | Test Inst | Lab Unit Name |             | Material Code   | Material Name           | _         |
| 1.0        | 1         | BillingsLab   | •           | 203.01.00.01    | Embankment              | - ·       |
| 1.0        | 1         | BillingsLab   |             | <u>६ न</u>      |                         | ▶ ▼       |
| 1.0        | 1         | BillingsLab   | Tasks       | • •             |                         | -         |
| 1.0        | 1         | BillingsLab   | Authorize   |                 | ←──                     | •         |
|            |           |               | Generate Te | est Results Com | nparison                |           |
|            |           |               | Send Test E | Back to Lab     |                         |           |
|            |           |               | Views       |                 |                         | 14 of 4   |
|            |           |               | Reports     |                 |                         |           |
|            |           |               |             |                 |                         |           |

- 6. Once Authorized, the sample will disappear from the queue.
- 7. The sample will now show in an Authorized Status on the General Tab with a date and the personnel that authorized the record.

| Authorized By   |
|-----------------|
| JamesK          |
|                 |
| Authorized Date |
| 06/10/2022      |

## Authorizing Multiple Sample Records

Multiple sample records can be authorized at once by checking multiple sample ID's and clicking the Authorize Samples button. \*\*Note: only one test row of each sample ID needs to be checked.

| Q 402    | 2022<br>Acceptance Method V | # Sample Status *     | System Default                  | Li<br>Showing 6 of 6 | ab Control N<br>Q Begin typi<br>Contracts | umbe<br>ng to |
|----------|-----------------------------|-----------------------|---------------------------------|----------------------|-------------------------------------------|---------------|
| Q 402    | 2022<br>Acceptance Method • | Sample Status *       | System Default   Sample ID *    | Showing 6 of 6       | Q Begin typi                              | ng to         |
| <b>V</b> | Acceptance Method 🔻         | 🖋 Sample Status *     | <ul> <li>Sample ID *</li> </ul> | Test Status          | Contracts                                 | 1             |
|          | Acceptance Method -         | 🖋 Sample Status *     | <ul> <li>Sample ID *</li> </ul> | Test Status          | Contracts                                 |               |
| M        | Acceptance Method -         | 🖋 Sample Status *     | <ul> <li>Sample ID *</li> </ul> | Test Status          | Contracts                                 | 1.1           |
| M        |                             |                       |                                 |                      |                                           |               |
| - IE     | EST - Test Results          | Pending Authorization | n 20190402022915                | 60 - Test Approved b | 04119                                     |               |
| Оте      | EST - Test Results          | Pending Authorization | n 20190402022915                | 60 - Test Approved b | 04119                                     |               |
| Оте      | EST - Test Results          | Pending Authorization | л 20190402022915                | 60 - Test Approved b | 04119                                     |               |
| 🕑 те     | EST - Test Results          | Pending Authorization | n 20190924020221                | 60 - Test Approved b | 17319                                     |               |
| Оте      | EST - Test Results          | Pending Authorization | л 20190924020221                | 60 - Test Approved b | 17319                                     |               |
| Оте      | EST - Test Results          | Pending Authorization | n 20190924020221                | 60 - Test Approved b | 17319                                     |               |
| 4        |                             | 1                     |                                 |                      |                                           |               |

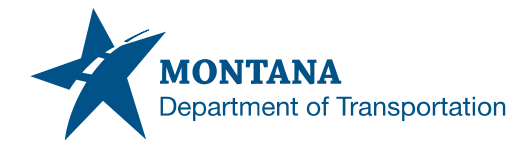

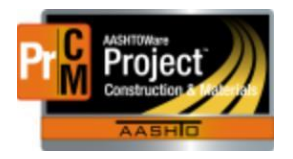

## Entering Test Results

Users can now navigate to the Enter Test Results queue to find their sample and enter test results.

- 1. If the user belongs to multiple lab units, use the Filter Lab unit to narrow the list.
- 2. In the search field, enter the sample ID.

| Ent | er Test Results       |             |             |                    |                     |                   |               |           |                     |                    |  |  |
|-----|-----------------------|-------------|-------------|--------------------|---------------------|-------------------|---------------|-----------|---------------------|--------------------|--|--|
| ~   | ✓ Sample Record Tests |             |             |                    |                     |                   |               |           |                     |                    |  |  |
| ~   | Tests                 |             |             |                    |                     |                   |               |           |                     |                    |  |  |
|     |                       |             |             | Fi                 | ilter Lab Unit      |                   |               |           |                     |                    |  |  |
| Q   | 20190627105414        | 2           | Advanced    | Showing 3 of 3     | Begin typing to sea | rch or pr         |               |           |                     |                    |  |  |
|     |                       |             |             |                    |                     |                   |               |           |                     |                    |  |  |
| _   | Sample ID *           | Sample Date | Lab Ref Num | Lab Control Number | Test Method         | Test Description  | Test Number * | Test Inst | 🖋 Test Start Date 🔻 | Test Status        |  |  |
| U   | 20190627105414        | 06/05/2019  | 51266       | CN20190627105414   | Fracture            | AASHTO T 335      | 1.0           | 1         | 06/11/2019          | 10 - Test in Queue |  |  |
|     | 20190627105414        | 06/05/2019  | 51266       | CN20190627105414   | Sieve Analysis      | MT 202            | 1.0           | 1         | 06/11/2019          | 10 - Test in Queue |  |  |
|     | 20190627105414        | 06/05/2019  | 51266       | CN20190627105414   | LLPI                | AASHTO T 89, T 90 | 1.0           | 1         | 06/11/2019          | 10 - Test in Queue |  |  |
|     | 4                     |             |             |                    |                     |                   |               |           |                     |                    |  |  |
|     | Mark Tests Complete   |             |             |                    |                     |                   |               |           |                     |                    |  |  |

- 3. Click on the Test Number link to open the test and enter test results into any applicable agency view.
  - Actions 
    There are no actions available.
    Tasks
    Generate Test Results Comparison
    Mark Test Complete
    Views
    Attachments (0)
    Issues
    Links
    MDT Sieve Analysis of Fine and Coarse Aggregates
    Reports
    Test Results
- 4. Add any applicable test data.
- 5. When all applicable information is complete, mark the Test Complete and level 2 authorize.
  - a. Any FIELD tests should be level 2 authorized when the test information has been completed. This works well with concrete properties especially.